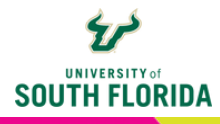

## **KALTURA** *Copying a Video*

2

You may find it necessary to change a few things in a video from one class to use in a different class while still keeping the original. This guide will go over the steps to copy a Kaltura video.

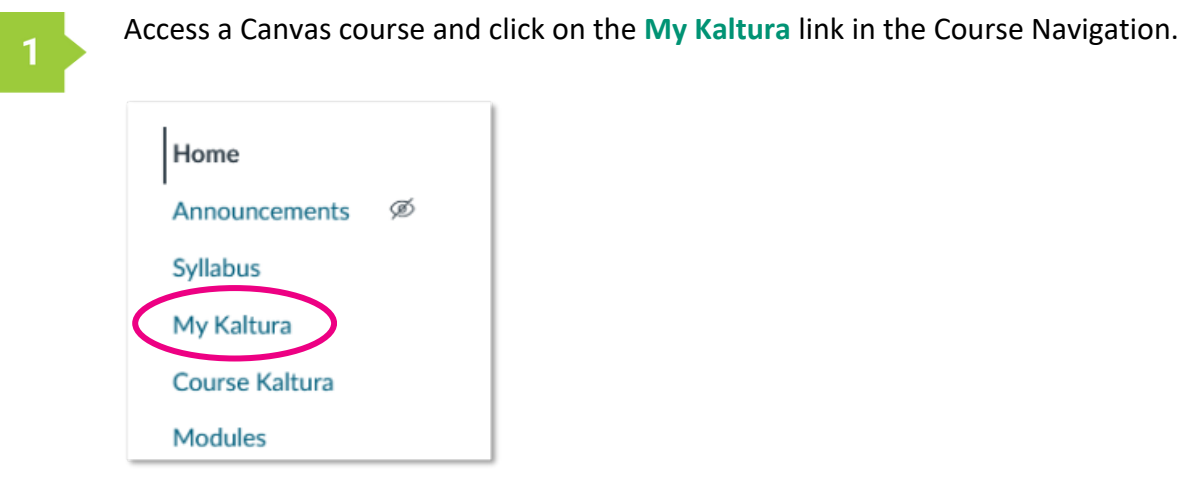

Open the video that needs to be copied. Once the video has opened, click on the Actions tab, then click Launch Editor.

| (i) 0:00 / 9:33                                                                                                    |      |                                        | 🖸 1x 🌩 🛃      |
|----------------------------------------------------------------------------------------------------|------|----------------------------------------|---------------|
| Q   Search                                                                                                    | * +  | 🖨 Show transcript 😁                    |               |
| Online Assessment Strateg                                                                                                    | gies |                                        |               |
| From Arleen Janz August 27th, 2021                                                                                                    |      |                                        |               |
| Details Attachments Q                                                                                                    |      | + Back                                 | ACTIONS 🗸     |
| No description provided                                                                                                    |      | <ul><li>Edit</li><li>Publish</li></ul> |               |
| assessments     oic2021     oic       Appears In     Embedded In Context - OIC Master Course 2021 Revis       Embedded In Context - Online Instructor Certification |      | ed Add to Watch List                   |               |
| Lindedied in Context - Online in                                                                                                    |      | + Cap                                  | tion & Enrich |
|                                                                                                    |      | 🗂 Lau                                  | inch Editor   |

```
Video Editor
                                                  Online Asses...
\mathbf{\mathbf{Y}}
                                                                   SOUTH FLORIDA
          D Media
                                                                                                              USF
Online Assessment Str...
                             Creator: Arleen Janz
G
                             Last update: 6/14/24
                                                                                                                       BEST
                                                                    Assessment
Strategies
                                                               40
                                                              00:00 / 09:33
                                                                                            ~
                                                                                                       \rightarrow
                                                                                                  Ū 🖍
                                                                                     5 (
         Total: 09:33.21
                                                                                                                  .
          X (C )
?
                                                               am
```

Next, select the **Save a Copy** button in the upper right-hand corner.

4

A Kaltura prompt will appear to rename the duplicate video, **rename** it, then select **Create**.

3

Kaltura will display a **Success** message if the copy was successful. You can find the copied video in your **My Kaltura** library.

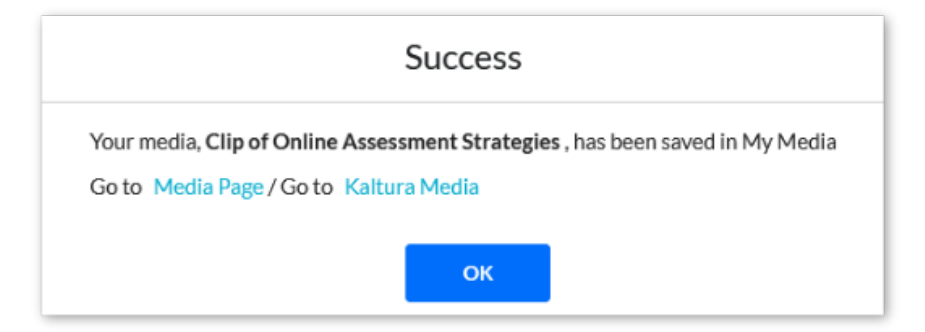